# **LOLT**V Guide d'utilisation sur Apple TV

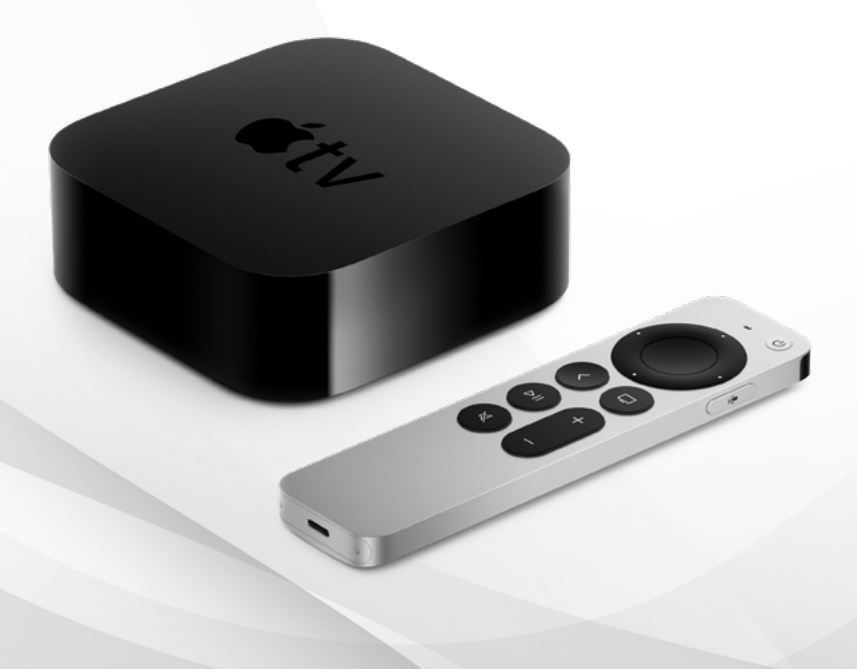

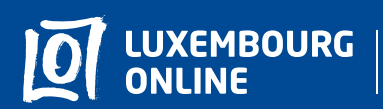

Soyez gagnant

# **LOLT** Guide d'utilisation

# Vous avez choisi l'offre LOLTV sur Apple TV et nous vous en remercions!

Suivez pas-à-pas notre guide d'utilisation et profitez de l'intégralité de vos services de télévision. Ce guide pratique a été conçu afin de vous permettre d'utiliser LOLTV sur Apple TV.

Pour toute question complémentaire, n'hésitez pas à contacter **notre service** client au 2799 0000.

Nous vous souhaitons une agréable expérience avec la télévision Luxembourg Online !

# Sommaire

| 1. Une expérience immersive et interactive | <b>4</b><br>4 |
|--------------------------------------------|---------------|
| 1.1. Regarder Apple TV                     |               |
| 1.2. Créer une liste de chaînes favorites  | 6             |
| 1.3. Contrôle du direct                    | 8<br>8        |
| 1.4. Guide TV                              |               |
| 1.5. Le Replay                             | 10            |
|                                            |               |
| 2. Profil                                  | 11            |
| 2.1. Les paramètres                        | 11            |
| 2.2. À propos                              | 11            |

# 1. Une expérience immersive et interactive

## 1.1. Regarder Apple TV

Lorsque vous regardez une chaîne en direct, vous pouvez :

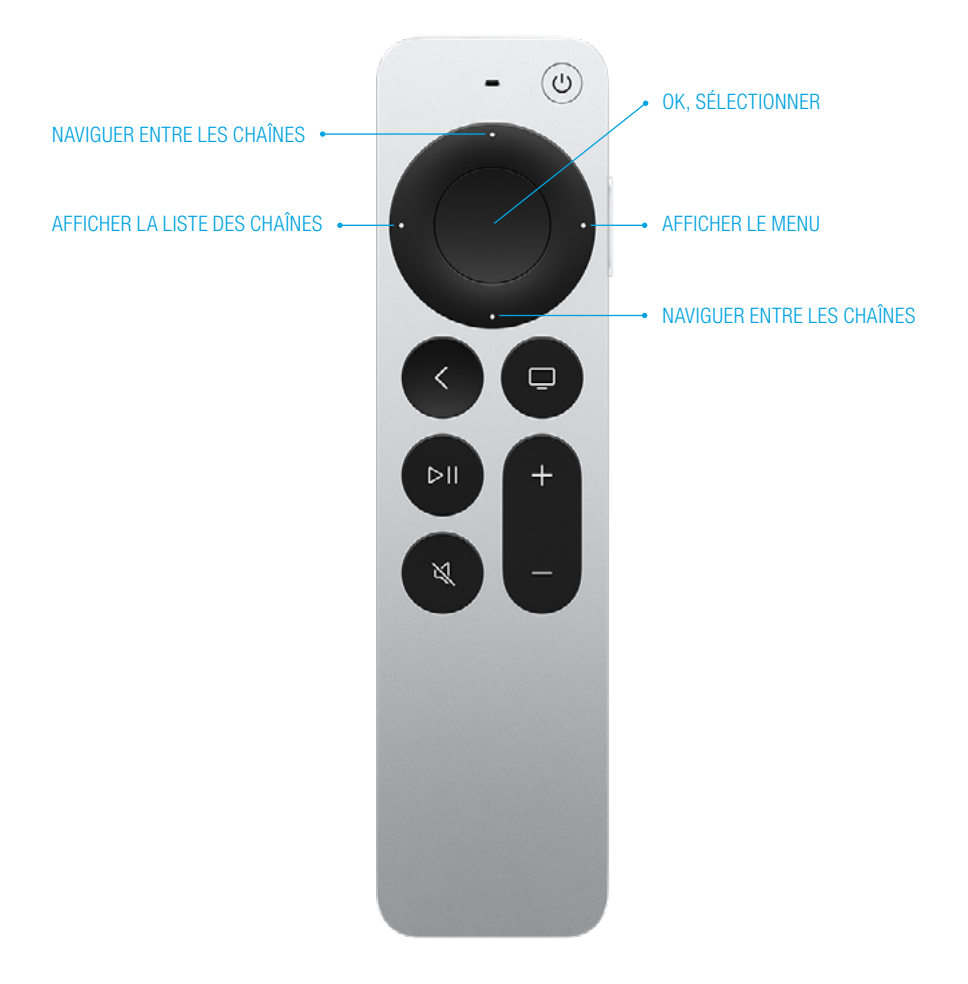

#### Menu

Afficher la barre du menu en appuyant sur la touche de droite de votre télécommande. Les différentes sections qui s'affichent seront détaillées au fil de ce guide, référez-vous aux indications de pages pour voir la section qui vous intéresse.

Les sections DÉTAILS, FAVORIS, CHAÎNES, GUIDE TV et PROFIL vont apparaître.

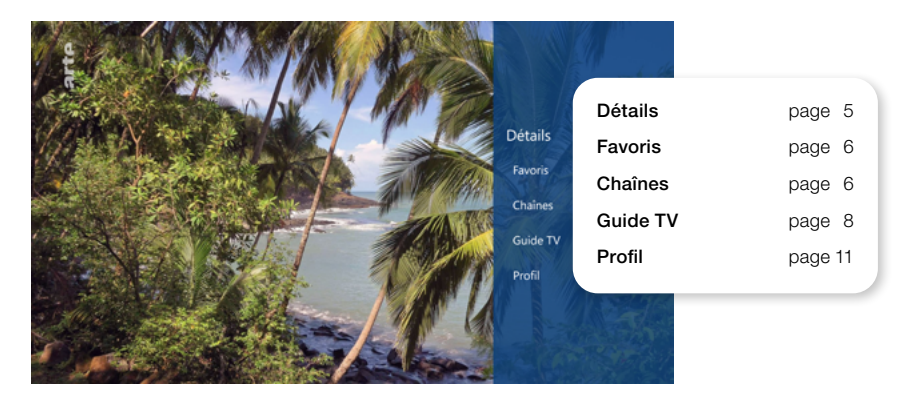

Lorsque vous voulez ouvrir le détail du programme, vous appuyez sur le bouton droit de la télécommande qui va afficher le menu, puis allez dans Détails. Vous pourrez alors :

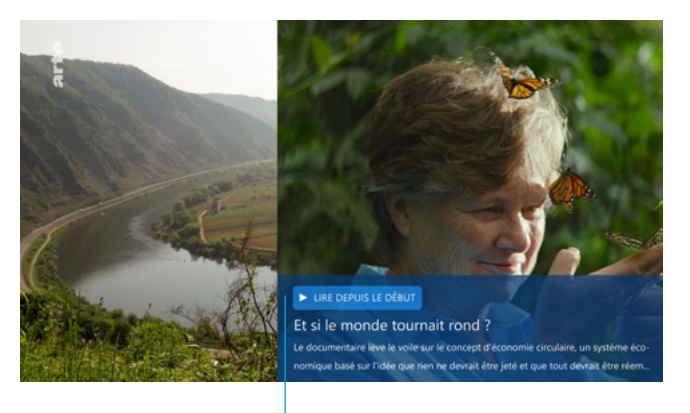

- ► LIRE DEPUIS LE DÉBUT
  - RETROUVER UNE DESCRIPTION DU PROGRAMME.

#### Chaînes

Une fois dans la sélection chaine, la liste de toutes les chaînes apparaît.

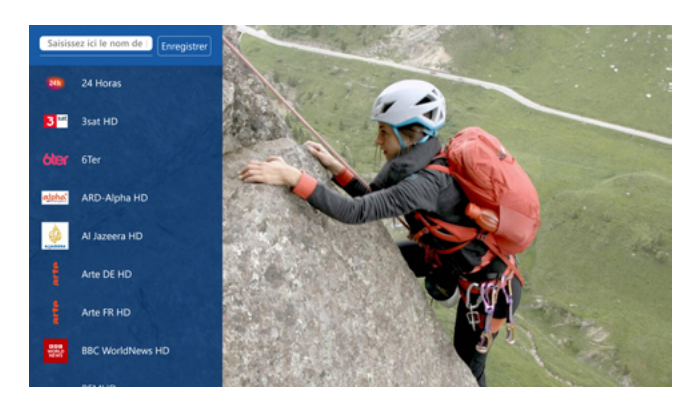

### 1.2. Créer une liste de chaînes favorites

Cette fonction vous permet d'accéder en un clic à toutes vos chaînes préférées.

Pour sélectionner vos chaînes favorites, ouvrez le menu en appuyant sur le bouton droit de votre télécommande, sur **FAVORIS**. Appuyer sur **+ AJOUTER LISTE**. Entrez le nom de votre liste sur la barre en haut.

Naviguez ensuite dans les chaînes et sélectionnez celles que vous souhaitez ajouter en appuyant sur **OK** (le bouton du milieu).

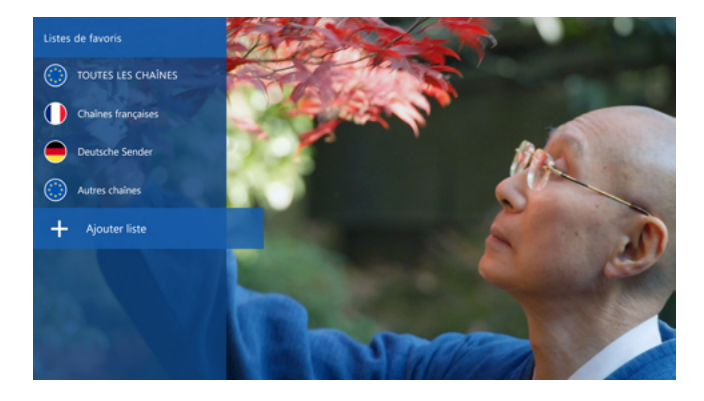

Une fois vos chaînes sélectionnées, retournez en haut et appuyez sur Enregistrer. Votre liste de favoris est désormais créée.

#### Modifier la liste

Pour ajouter ou retirer des chaînes de votre liste, appuyez sur l'icône se situant sur votre liste de favoris puis appuyez ensuite sur **MODIFIER LISTE**. Sélectionnez la chaîne en question pour l'ajouter ou la retirer. Les chaînes sélectionnées sont signalées par l'icône **v**.

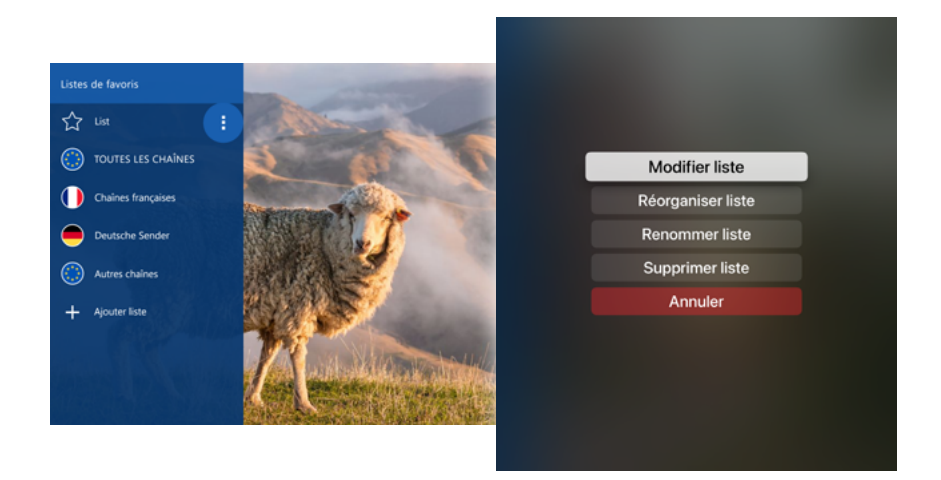

#### Organiser la liste

Pour organiser l'ordre de vos chaînes, appuyez sur l'icône <sup>1</sup> puis sur **Réorganiser Ia liste**. Sélectionnez la chaîne en question puis déplacez-la où vous le souhaitez. Pour valider les changements, appuyez sur **ENREGISTRER**.

#### **Renommer la liste**

Pour renommer la liste, appuyer sur l'icône U puis sélectionnez Renommer liste. Entrer le nouveau nom souhaité et appuyer sur **ENREGISTRER**.

#### Supprimer la liste

Pour supprimer votre liste, sélectionnez-la, appuyez sur l'icône sélectionnez Supprimer liste. Votre liste est désormais supprimée.

## 1.3. Contrôle du direct

Le contrôle du direct permet de naviguer dans un programme en cours.

Pour y accéder, appuyez sur la touche du milieu de votre télécommande. Le panneau info apparaît. Appuyez sur l'icône neutre en pause le programme en cours à l'écran. Appuyez à nouveau lorsque vous souhaitez le reprendre.

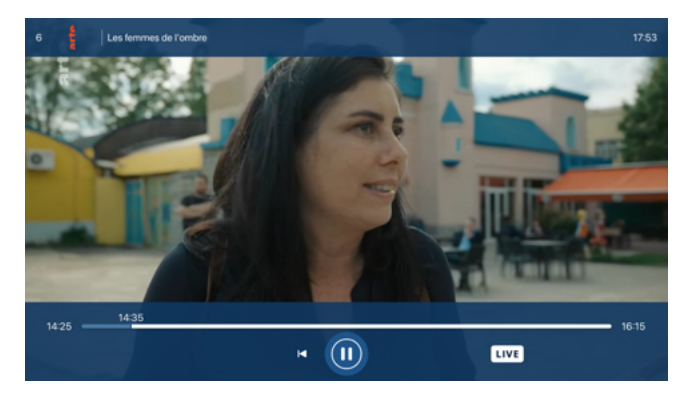

Le contrôle du direct est possible en déplaçant le curseur à votre guise sur la barre de lecture. Vous pouvez aussi revenir au début de l'émission en appuyant sur I< À tout moment, revenez au direct en appuyant sur LIVE.

### 1.4. Guide TV

Pour accéder au guide TV, ouvrez le menu avec le bouton droit et sélectionnez Guide TV.

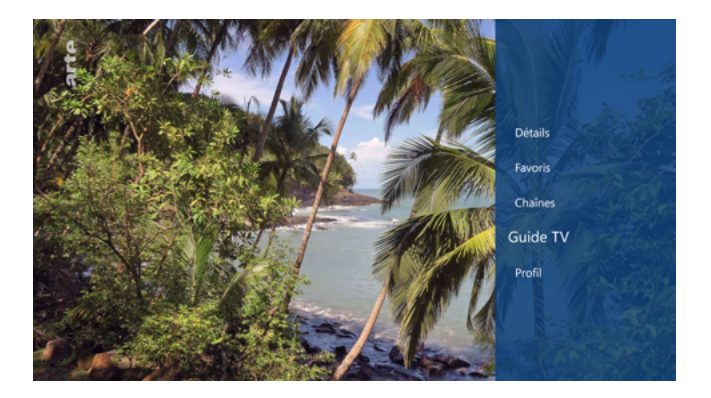

Vous pouvez sélectionner la date souhaitée et défiler le menu de gauche pour choisir le moment de la journée.

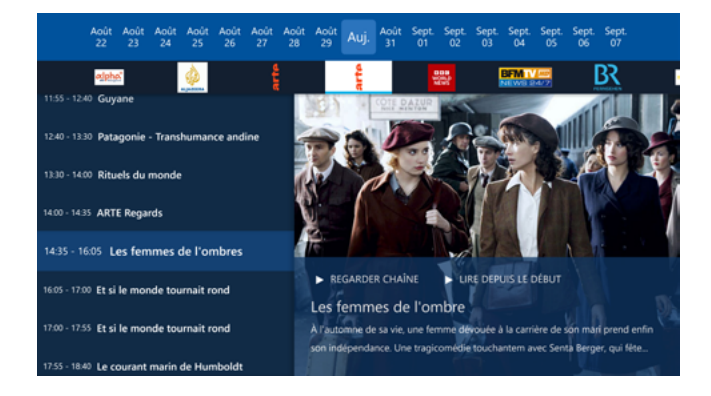

Vous visualisez à présent tous les programmes disponibles selon vos précédents choix. Naviguez à travers le guide puis appuyez sur le bouton du milieu lorsque vous avez trouvé le programme souhaité pour voir les détails. Vous pouvez à présent :

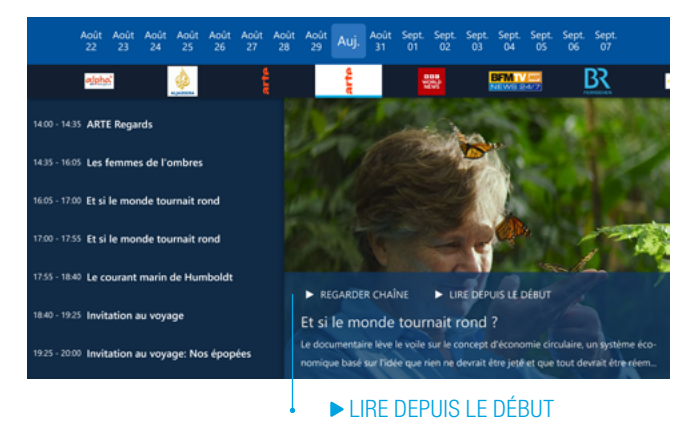

#### ▶ REGARDER LA CHAINE

(toutes les actions ne sont pas disponibles pour tous les programmes).

## 1.5. Le replay

Vous pouvez regarder des programmes TV jusqu'à 7 jours après leur diffusion. Pour cela, parcourez le guide TV et sélectionnez le programme désiré pour le regarder.

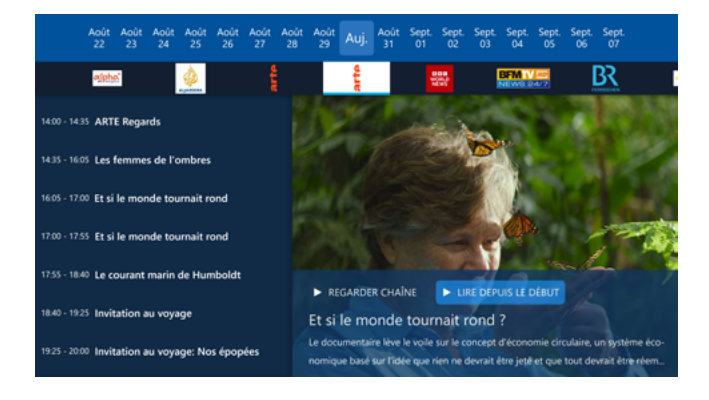

Vous pouvez à tout moment arrêter le replay et revenir au direct en appuyant sur le bouton LIVE.

Vous pouvez également mettre en pause votre Replay afin de le reprendre plus tard en appuyant sur la flèche retour de votre télécommande.

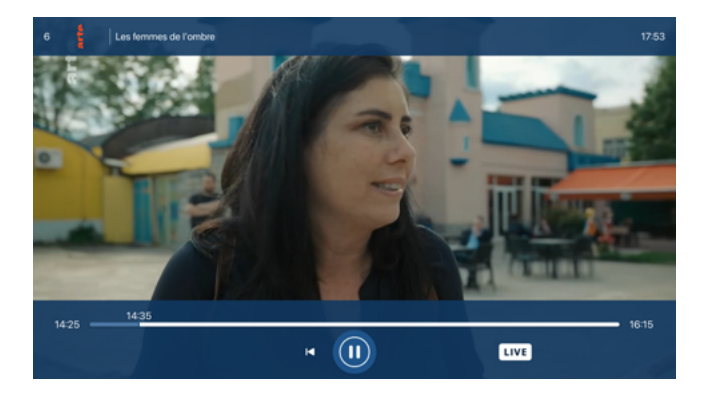

# 2. Profil

La section Profil regroupe les paramètres et la section À PROPOS.

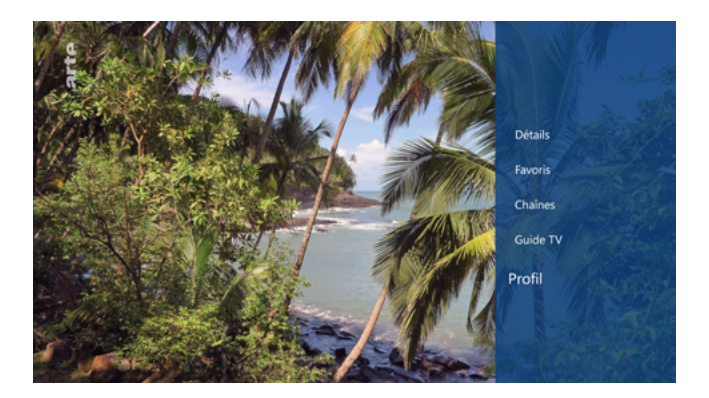

## 2.1. Les paramètres

Appuyez sur la touche droite de votre télécommande pour ouvrir le menu et sélectionnez profil puis paramètres.

Dans les paramètres vous retrouvez les langues disponibles pour les menus: le français, l'allemand, l'anglais, le portugais et le luxembourgeois. Vous trouverez dans la gestion de vos appareils, tous les appareils sur lesquels votre compte Apple TV à été connecté.

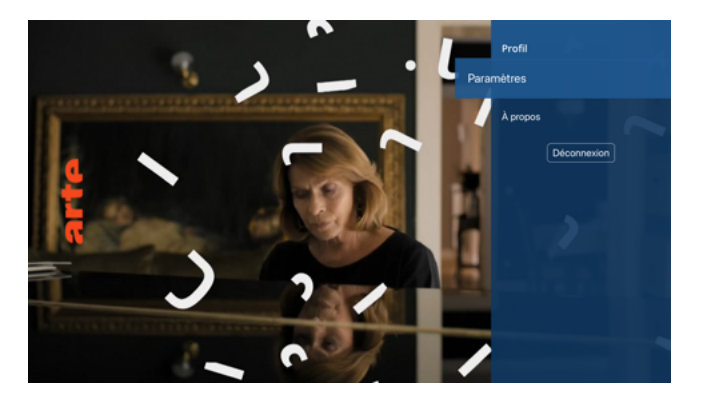

## 2.2. À propos

Infos que l'on retrouve : Orange TV Play Luxembourg version 1.2 Licences / Licences Open Sources Pour toute question, n'hésitez pas à nous contacter:

- Par téléphone, au **2799 0000**
- Via le formulaire de contact sur **www.internet.lu**
- En boutique:
  3, avenue de la Porte Neuve
  L-2227 Luxembourg

Fondé en 1995, Luxembourg Online est l'un des principaux opérateurs luxembourgeois de télécommunications. Spécialisé dans la fourniture d'accès Internet, la téléphonie fixe, mobile, la télévision, le développement de réseaux et d'applications informatiques, Luxembourg Online est un expert dans le domaine des télécoms depuis plus de 25 ans.

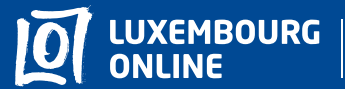

Soyez gagnant

www.internet.lu helpdesk@internet.lu 2799 0000